## Uploading MAPs

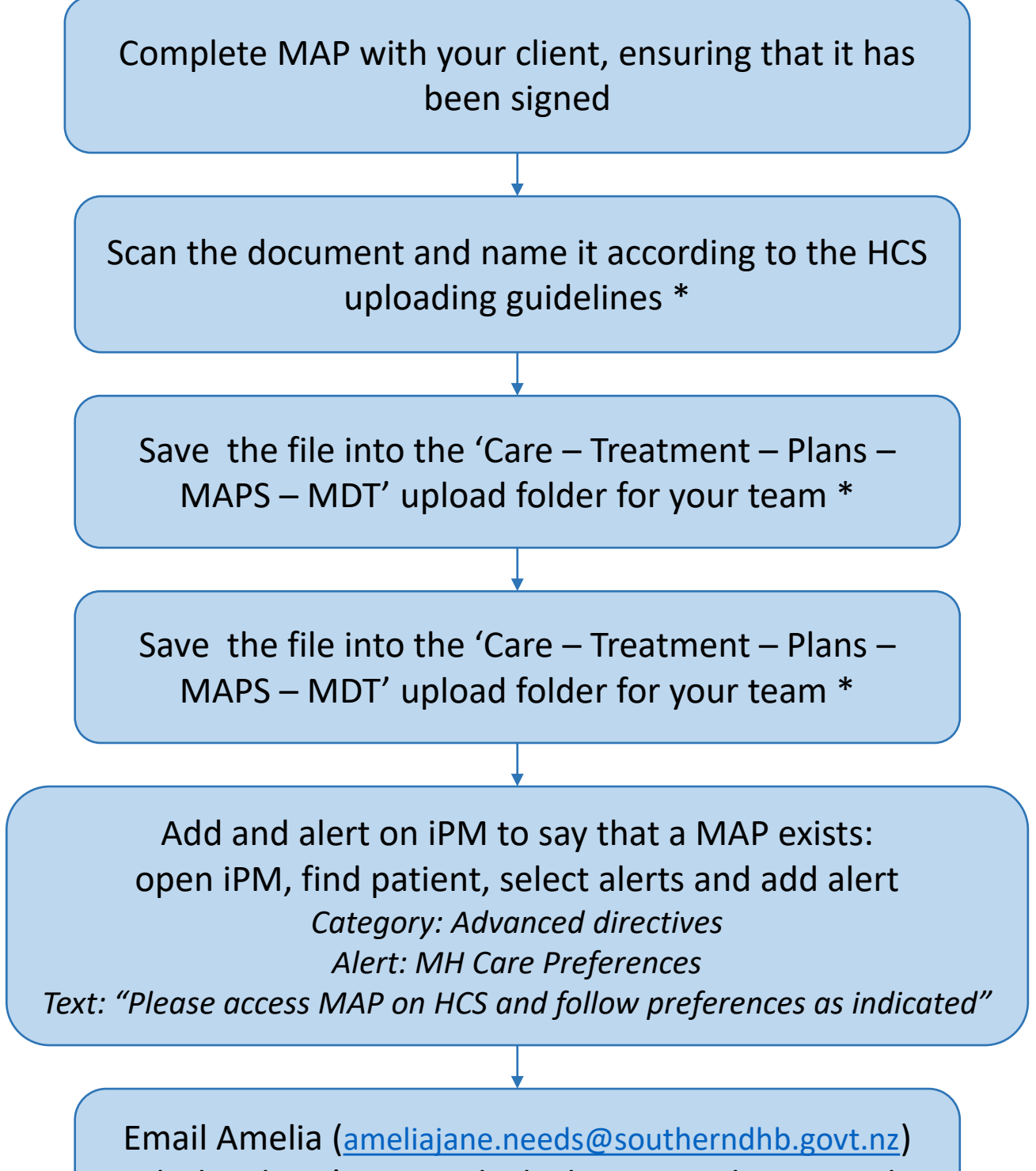

with the client's NHI and which iPM you have put the alert on. Amelia will add the alert to the other iPM

\* Please refer to the MHAID HCS uploading guide on iLearn: <u>https://sharepoint.southerndhb.govt.nz/training/HealthConnectSouth%20HCS/MH%20</u> <u>HCS%20Uploading%20-%20Quick%20Reference.pdf</u>